## Изменения и дополнения к документации 1С:Бухгалтерия для Казахстана Версия 3.0.41.1

Счета учета удержаний при синхронизации с БК 3.01

## Счета учета удержаний при синхронизации с ЗУП 3.1

В документе «Отражение зарплаты в бух. учете (интеграция с ЗУП 3)» добавлена возможность настройки счета учета для удержаний.

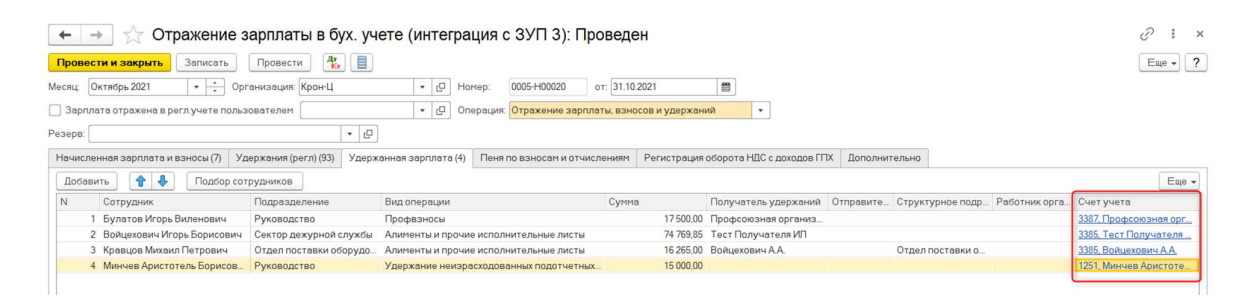

По умолчанию подставляются счета удержания, заложенные логикой программы. Для настройки произвольного счета отражения удержаний необходимо в колонке «Счет учета» по ссылке указать нужный счет.

В форме «Настройка счета учета» выбирается необходимый счет учета и субконто счета для отражения того или иного вида удержания.

| Настройка счета уче | та                       |             |     |         |         | :   |       | × |
|---------------------|--------------------------|-------------|-----|---------|---------|-----|-------|---|
| Счет учета:         | 3387 🔹 🖓 Прочая краткоср | очная креди | тор | ская за | долженн | юст | ь     |   |
| Контрагенты:        | Профсоюзная организация  |             | ×   | Ŀ       |         |     |       |   |
| Договоры:           |                          | *           | ×   | P       |         |     |       |   |
| Документы расчетов  |                          |             |     | ×       |         |     |       |   |
|                     |                          |             |     |         | ОК      | 0   | Отмен | a |

При проведении документа будут сформированы проводки с установленным счетом учета и субконто счета. Счет учета подбирается по данным ранее введенных документов «Отражение зарплаты в бух. учете (интеграция с ЗУП 3)» в результате анализа заполнения полей Сотрудник, Подразделение, Вид операции, Получатель удержаний и Работник организации. Если по ранее введенным документам счет учета определить не удалось, то подставляется счет учета для вида операции по умолчанию.

| сяц Октябрь 2021                                                                                                    |                                                                                                    |                                                                                                    |                                                                                                    |                                                                       |                                                                                    |                                                                                                    |                                                                              |                                                        | Eue ·                                                                                  |
|----------------------------------------------------------------------------------------------------|----------------------------------------------------------------------------------------------------|----------------------------------------------------------------------------------------------------|----------------------------------------------------------------------------------------------------|-----------------------------------------------------------------------|------------------------------------------------------------------------------------|----------------------------------------------------------------------------------------------------|------------------------------------------------------------------------------|--------------------------------------------------------|----------------------------------------------------------------------------------------|
|                                                                                                    | • : Opt                                                                                                    | анизация: Крон-Ц                                                                                                    | • D Horse                                                                                                    | p 0005-H00020                                                         | or 31.10.2021                                                                      |                                                                                                    |                                                                              |                                                        |                                                                                        |
| Sandanta otoaxeus B                                                                                                    | nern were non-                                                                                                    | OBATORAM                                                                                                    | * 10 Onen                                                                                                    | ALLER OTHERALING SHI                                                  | UDATH REMOVED & VIDAON                                                             | * (Cause                                                                                                    |                                                                              |                                                        |                                                                                        |
|                                                                                                    |                                                                                                    |                                                                                                    | 1 10 1 1 1                                                                                                    |                                                                       |                                                                                    |                                                                                                    |                                                                              |                                                        |                                                                                        |
| Pelpin                                                                                                    |                                                                                                    | • 2                                                                                                    |                                                                                                    |                                                                       |                                                                                    |                                                                                                    |                                                                              |                                                        |                                                                                        |
| Івчисленная зарплата і                                                                                                    | и взносы (7) Уд                                                                                                    | ерхания (регл) (93) Удерх                                                                                                    | анная зарплата (4)                                                                                                    | Пеня по взносан и от                                                  | числениям Регистрац                                                                | ич оборота НДС с доход                                                                                                    | ара ПТХ Дополнител                                                           | 640                                                    |                                                                                        |
| Добавить 😭 🐥                                                                                                    | Подбор сот                                                                                                    | рудников                                                                                                    |                                                                                                    |                                                                       |                                                                                    |                                                                                                    |                                                                              |                                                        | E                                                                                      |
| N Сотрудник                                                                                                    |                                                                                                    | Подразделение                                                                                                    | Видоперации                                                                                                    |                                                                       | Сунна                                                                              | Попучатель удержа                                                                                                    | зний Отправите С                                                             | труктурное подр. Работник орга.                        | Очет учета                                                                             |
| 1 Булатов Игор                                                                                                    | ь Виленсеич                                                                                                    | Руководство                                                                                                    | Профезносы                                                                                                    |                                                                       | 17 500.                                                                            | 00 Профсоюзная орган                                                                                                    | низ                                                                          |                                                        | 3337. Профсоюзная с                                                                    |
| 2 Войцеховачи И                                                                                                    | Ггорь Борисович                                                                                                    | Сектор дежурной службы                                                                                                    | Алименты и прочие и                                                                                                    | сполнительные лист                                                    | H 74 769.                                                                          | 85 Тест Получателя И                                                                                                    | n                                                                            |                                                        | 3385, Tear Damywares                                                                   |
| 3 Кравцов Миха                                                                                                    | ил Петрович                                                                                                    | Отдел поставки оборудо                                                                                                    | Алименты и прочие и                                                                                                    | сполнительные лист                                                    | w 16.265,                                                                          | 00 Božujexosevi A.A                                                                                                    | C                                                                            | тдел поставки о                                        | 3335, Вояцияович А.А                                                                   |
| 4 Минчев Арист                                                                                                    | готель Борисов                                                                                                    | Руководство                                                                                                    | Удержение неизрасх                                                                                                    | одованных подотчет                                                    | ных 15 000,                                                                        | .00                                                                                                    |                                                                              |                                                        | 12/4, Allevity 100                                                                     |
|                                                                                                    |                                                                                                    |                                                                                                    |                                                                                                    |                                                                       |                                                                                    |                                                                                                    |                                                                              |                                                        |                                                                                        |
|                                                                                                    |                                                                                                    |                                                                                                    | Настройка сче                                                                                                    | та учета                                                              |                                                                                    |                                                                                                    | : 0                                                                          | ×                                                      |                                                                                        |
|                                                                                                    |                                                                                                    |                                                                                                    |                                                                                                    |                                                                       |                                                                                    |                                                                                                    |                                                                              |                                                        |                                                                                        |
|                                                                                                    |                                                                                                    |                                                                                                    | Cuer yuera                                                                                                    | 1224                                                                  | • 10 Прочал храт                                                                   | косрочная дебиторская                                                                                                    | а задолженность                                                              |                                                        |                                                                                        |
|                                                                                                    |                                                                                                    |                                                                                                    | Контрагенты                                                                                                    | ARcyny TOO                                                            |                                                                                    | • × 6                                                                                                    | 2                                                                            |                                                        |                                                                                        |
|                                                                                                    |                                                                                                    |                                                                                                    | Dorranow                                                                                                    |                                                                       |                                                                                    | - × 4                                                                                                    |                                                                              |                                                        |                                                                                        |
|                                                                                                    |                                                                                                    |                                                                                                    | Her couper                                                                                                    |                                                                       |                                                                                    |                                                                                                    |                                                                              |                                                        |                                                                                        |
|                                                                                                    |                                                                                                    |                                                                                                    | Дакументы расчн                                                                                                    | eT08                                                                  |                                                                                    | >                                                                                                    |                                                                              |                                                        |                                                                                        |
|                                                                                                    |                                                                                                    |                                                                                                    |                                                                                                    |                                                                       |                                                                                    |                                                                                                    | OK OTPOER                                                                    |                                                        |                                                                                        |
|                                                                                                    | тастроика_                                                                                                    | Отчет о движениях доку                                                                                                    | чента по регистран                                                                                                    | · .                                                                   |                                                                                    | 5115) 0005-110                                                                                                    | 0020 01 31.10                                                                | .2021                                                  | Eur                                                                                    |
| ижения документа: <u>О</u><br>Ручная корректировк                                                                                                    | тастроика<br>тражение авопла<br>а (разрешеет ред                                                                                                    | Отчет о движениях докуз<br>ты в бух учете (интеграция<br>дактирование движения) док                                                                                                    | ента по регистран<br><u>з ЗУП 31 000</u><br>(мента)                                                                                                    | 1                                                                     |                                                                                    | 511 5) 0003-110                                                                                                    | 0020 01 31.10                                                                | .2021                                                  | Eur                                                                                    |
| аккения документа: Ол<br>Ручная корректировк<br>В Бухгалтерский учет                                                                                                    | тиастроика<br>трахение зарпла<br>на (разрешент рад<br>та <sup>фин</sup> Налоговы                                                                                                    | Отчет о движениях докут<br>ти в бух учете бинтегроция<br>цактирование движений док<br>й учет                                                                                                    | ента по регистран<br>2 ЗУП 31 000<br>(НОСНТВ)                                                                                                    | ·                                                                     |                                                                                    | 5113)0003410                                                                                                    | 0020 01 31.10                                                                | .2021                                                  | Ene                                                                                    |
| ижения докучента: Ол<br>Ручная корректировк<br>Вухгалтерский учет<br>Добавить                                                                                                    | Пастроина<br>Тражение азолла<br>Is (разрешент рад<br>I Ф. Налогови<br>I Ф. П                                                                                                    | Отчет о движения доку<br>ти в бух учете бинтегроция<br>сактирование движений док<br>й учет                                                                                                    | ента по регистран<br>39/1131.000<br>(нента)                                                                                                    | <b>R</b>                                                              |                                                                                    | 511-5) 0003-110                                                                                                    | 0020 01 31.10                                                                | .2021                                                  | Eur                                                                                    |
| анхения докупента. Оп<br>Ручная корректировк<br>В Бухгалтерский учет<br>Побавить Ф 4<br>Период                                                                                                    | Растроиха.<br>трахоние зарлла<br>на (разрешеет рад<br>трахиние зарлла<br>на (разрешеет рад<br>трахиние зарлла<br>на (разрешеет рад<br>трахиние зарлла<br>на (разрешеет рад<br>трахиние зарлла<br>на (разрешеет рад<br>трахиние зарлла<br>на (разрешеет рад<br>трахиние зарлла<br>на (разрешеет рад<br>трахиние зарлла<br>на (разрешеет рад<br>трахиние зарлла<br>на (разрешеет рад<br>трахиние зарлла<br>на (разрешеет рад<br>трахиние зарлла<br>на (разрешеет рад<br>трахиние зарлла<br>на (разрешеет рад<br>трахиние зарла<br>на (разрешеет рад<br>трахиние зарла<br>на (разрешеет рад<br>трахиние зарла<br>на (разрешеет рад<br>трахиние зарла<br>на (разрешеет рад<br>трахиние зарла<br>на (разрешеет рад<br>трахиние зарла<br>на (разрешеет рад<br>трахиние зарла<br>на (разрешеет рад<br>трахиние зарла<br>на (разрешеет рад)<br>трахиние зарла<br>на (разрешеет рад)<br>трахиние зарла<br>на (разр                                                                                                    | Отчет о движениях докул<br>ти о бух учете бинтегроция.<br>дактирование движения док<br>Я учет<br>Счет Ду                                                                                                    | зента по регистран<br>2. 3УП 31 000<br>сечента)<br>Сухбконто Дт                                                                                                    | Количество Дт                                                         | Счет Кт                                                                            | Судконто Кт                                                                                                    | Количество Кт                                                                | Суччна                                                 | Ene<br>Ene                                                                             |
| ижения докутента:<br>Ручная корректировк<br>Бухгалтерский учет<br>Добавить 🛉 🖨<br>Период                                                                                                    | Растроиха.<br>Полхение адолло<br>на (резрешеет рад<br>на (резрешеет рад)<br>на (резрешеет рад)<br>на (резрешеет рад)<br>образования<br>образования<br>образования<br>на (резрешеет рад)<br>на (резрешеет рад)<br>на (резрешеет                                                                                                    | Отчет о движение доку<br>ты в фук учете бинтетрация.<br>витирование движений док<br>й учет<br>Счет Дт<br>Структурное                                                                                                    | зента по регистран<br>2. ЗУГТ 33 000<br>(мента)<br>Субконто Дт                                                                                                    | Количество Дт<br>Валита Дт                                            | Счет Кт<br>Структурное                                                             | Судконто Кт                                                                                                    | Κοτιννοςταιο Κτ<br>Βαιτιστα Κτ                                               | Сумина<br>Содержиние                                   | Eine<br>Eine<br>Bug perne                                                              |
| рикения докутента: О<br>Ручная корректировк<br>Вухгалтерский учет<br>Побавить 🛊 🗍<br>Период                                                                                                    | Растроиха.<br>Полхение адолло<br>на (резрошеет рад<br>на (резрошеет рад)<br>на (резрошеет рад<br>на (резрошеет рад)<br>на (резрошеет рад)<br>на (резрошеет рад)<br>на (резрошеет рад)<br>на (резрошеет рад)<br>на (резрошеет рад)<br>на (резрошеет рад)<br>на (резрошеет рад)<br>на (резрошеет рад)<br>на (резрошеет рад)<br>на (резрошеет рад)<br>на (резрошеет рад)<br>на (резрошеет рад)<br>на (резрошеет рад)<br>общи (резрошеет рад)<br>на (резрошеет рад)<br>общи (резрошеет рад)<br>общи (резрошеет рад)<br>на (резрошеет рад)<br>общи (резрошеет рад)<br>общи (резрошеет рад)<br>общи (резрошеет рад)<br>общи (резрошеет рад)<br>общи (резрошеет рад)<br>общи (резрошеет рад)<br>на (резрошеет рад)<br>на (резрошеет рад)                                                                                                    | Отчет о движения доку<br>ти о бух учете бинтегроция.<br>ватирование движения док<br>Яучет<br>Счет Ли<br>Структурное<br>подразделение Дг                                                                                                    | ента по регистран<br>39713:000_<br>(нента)<br>Субконто Дт                                                                                                    | €                                                                     | Счет Кт<br>Структурное<br>т подраздиление Кт                                       | Cydecento Kt                                                                                                    | Количество Кт<br>Валета Кт<br>Валета кутеля Кт                               | Сунна<br>Содрано<br>Махрана                            | Eur<br>Eur<br>Bya perne<br>onepsijen                                                   |
| рикения докутента: О<br>Ручная корректироак<br>Бухгалтерский учет<br>Пориса<br>31.10.2021 0.00.00                                                                                                    | Грастроика.<br>Прахение аврова<br>та (разровает рад<br>такие и налоговыние<br>С ()<br>С ()<br>С ()<br>С ()<br>Крон-Ц                                                                                                    | Отчет о движение докус<br>ти в п/ух учете бинтеграция<br>вактирование движения док<br>й учет<br>Счет Дт<br>Структурное<br>подразделение Дт<br>3330                                                                                                    | ента по регистран<br>2 37/1 31 000<br>(чента)<br>Сучконто Дт<br>Манчаев Аристоте.                                                                                                    | € Количество Дт Валютная супна Д                                      | Счет Кт<br>Структурное<br>посрезовление Кт<br>3220                                 | Субконто Кт<br>Собазательные пе                                                                                                    | Количество Кт<br>Валюта Кт<br>Валюта Кт                                      | Сунна<br>Сунна<br>Содржане<br>М'хурнале                | Eise<br>Eise<br>Beaperna<br>onepause<br>50 000.00                                      |
| инсения докутента: О<br>Ручная корректировка<br>Бухгалтерский учет<br>Поселить • • •<br>Периса<br>31.10.2021 0.00.00                                                                                                    | recrpowa_<br>reacrosses<br>reconstruction<br>reconstruction<br>reconst                                                                                                    | Отчет о движениях докум<br>ти в лух учите бентеграция<br>вкларование данкеной док<br>аучет<br>Счет (Дт<br>Структурное<br>подразовление (Дт<br>3350                                                                                                    | ента по регистран<br>а 37/1 31 000<br>(чента)<br>Субяонто Дт<br>Менчев Аристоте                                                                                                    | Количество Дт<br>Валетная сулна Д<br>Валетная сулна Д                 | Счет Кт<br>Структурное<br>поврезодиление Кт<br>3220                                | Сунконто Кт<br>Осказательные пе<br>Налог (канасы), на.                                                                                                    | Количаство Кт<br>Валютика сутека Кт<br>Валютика сутека Кт                    | Суляна<br>Содержано<br>М'хурнала                       | Eise<br>Eise<br>Bug perne<br>onepaujee<br>50 000,00                                    |
| анконея документа: Оп<br>ручная корректировка<br>Булантерский учет<br>Лобавить • • • •<br>Периса<br>31 10.2021 0.00.00                                                                                                    | Распроиза<br>технение аволло<br>па (разрешент род<br>технение аволло<br>па (разрешент род<br>технение аволло<br>технение аволло<br>технение<br>технение<br>тех                                                                                               | Отчет о движениях докум<br>тик в бух чакте бентеграция.<br>вактированне движений док<br>и учет<br>Счет Дт<br>Стурктурное<br>подразаление Дт<br>3350                                                                                                    | енита по регистран<br>- зуГТ 31 000_<br>(ченита)<br>Субконто Дт<br>Менчиев Аристоте                                                                                                    | № . •<br>Количество Дт<br>Валюта Дт<br>Валютныя сунна 2               | Счет Кт<br>Структурное<br>поврезделение Кт<br>3220                                 | Сусканто Кт<br>Обязательнае пе<br>Налог (взносо), на.<br>Манчае Арастоте                                                                                                    | Количество Кт<br>Валета Кт<br>Валетные сучна Кт                              | Сунна<br>Содржано<br>М'хурнала                         | Ene<br>Ene<br>Sea perns<br>Se 000,00                                                   |
| анконея документа: О<br>Рупная корректировк<br>Бобавить Ф Ф<br>Периеа<br>31.10.2021.0.00.00<br>31.10.2021.0.00.00                                                                                                    | Распроиза_<br>трахнена зарлиа<br>на (разрешеет раск)<br>на (разрешеет раск)<br>на (раск)<br>на (раск)<br>на (                                                                                                    | Отчет о движениях докум<br>Тик блу, учате (интеграция<br>вктирование движения) док<br>Аучет<br>Счет (Лт<br>Структурнор<br>подородаление Дт<br>3350<br>7210                                                                                                    | зента по регистран<br>с зуТГ 31.000_<br>счента)<br>Сухіконто Дт<br>Минчев Аристоте<br>Сосивльные отчи.                                                                                                    | количаство Дт<br>Валета Дт<br>Валетныя сунна Д                        | Счет Кт<br>Структурное<br>подраздаление Кт<br>3220<br>3211                         | Сузконто Кт<br>Обязательные пе.<br>Налог (ванеск) на.<br>Налог (ванеск) на.                                                                                                    | Количество Кт<br>Валота Кт<br>Валота Кт                                      | Cyrena<br>Cogagosanea<br>Réxypentes                    | С <sup>2</sup><br>Еве<br>Вид регля<br>операция<br>50 000,00<br>6 615,00                |
| аксения документа: Од<br>Ручная коррактировк<br>В Булаптерский учет<br>Посекить • •<br>Период<br>31 10.2021 0.00.00<br>31 10.2021 0.00.00                                                                                                    | Распроиза<br>положе зарпла<br>на (разрешет ред<br>техночена зарпла<br>на (разрешет ред<br>техночена зарпла<br>на (разрешет ред<br>техноче зарпла<br>на (разрешет ред<br>техноче зарпла<br>на (разрешет ред<br>техноче зарпла<br>на (разрешет ред<br>техноче зарпла<br>на (разрешет ред<br>техноче зарпла<br>на (разрешет ред<br>техноче зарпла<br>на (разрешет ред<br>техноче зарпла<br>на (разрешет ред<br>техноче зарпла<br>на (разрешет ред<br>техноче зарпла<br>на (разрешет ред<br>техноче зарпла<br>на (разрешет ред<br>техноче за ред<br>техноче зарпла<br>на (разрешет ред<br>техноче зарпла<br>на (разрешет ред<br>техноче зарпла<br>на (разрешет ред<br>техноче зарпла<br>на (разрешет ред<br>техноче зарпла<br>на (разрешет ред<br>техноче зарпла<br>на (разрешет ред<br>техноче за ред<br>карпла<br>на (разрешет ред<br>техноче за ред<br>карпла<br>на (разрешет ред<br>техноче за ред<br>карпла<br>на (разрешет ред<br>техноче за ред<br>карпла<br>на (разрешет ред<br>техноче за ред<br>карпла<br>на (разрешет ред<br>техноче за ред<br>карпла<br>на (разрешет ред<br>карпла<br>на (разрешет ред<br>техноче за ред<br>карпла<br>на (разрешет ред<br>техноче за ред<br>на (разрешет ред<br>техноче за ред<br>на (разрешет ред<br>техноче за ред<br>на (разрешет ред<br>техноче за ред<br>на (разрешет ред<br>техноче за ред<br>на (разрешет ред<br>техноче за ред<br>на (разрешет ред<br>техноче за ред<br>на (разрешет ред<br>на (разрешет                                                                                                    | Отчет о движенити докул<br>Тила Луу, чанте бентеграция.<br>Ваторование движений док<br>й учет<br>Счет Пл<br>Стратурноо<br>подраздаление Дт<br>3350<br>7210                                                                                                    | янита по регистран<br>33/1131000_<br>сенита)<br>Сузбионто Дт<br>Минчив Аристоте<br>Отдел установки<br>Отдел установки                                                                                                    | € • Количество Дт<br>Валюто Дт<br>Валюто Дт<br>Валютная сунию Д       | Счет Кт<br>Структурное<br>подрадаленик Кт<br>3220<br>3211                          | Субенто Кт<br>Обезательная пе.<br>Мание Аристоси на.<br>Вальков Алексана.                                                                                                    | Коляниество Кт<br>Валюта Кт<br>Валютная сумная Кт                            | Cyrena<br>Coppense<br>Coppenses<br>Ni sypense          | C<br>Exe<br>Bita pera<br>Bita pera<br>50 000.00<br>6 615.00                            |
| аксения документа: Од<br>Рученая корректирова:<br>В Бухалтерский учет<br>Лосанить: • • •<br>Периса<br>31 10.2021 0.00.00<br>31 10.2021 0.00.00<br>31 10.2021 0.00.00                                                                                                    | Распроиза<br>технене азоплов<br>в (разрешентред<br>технене азоплов<br>н С →<br>Организация<br>Кран-Ц<br>Кран-Ц                                                                                                    | Отчет о движения докум<br>тиля Луу чрата белгаграция.<br>Батирование докесний док<br>аучет<br>Счет Дт<br>Структурнов<br>подразаляние Дт<br>3350<br>7210                                                                                                    | енита по регистрат)<br>30/13:000_<br>енита)<br>Субеонто Дт<br>Мличев Аристоте<br>Ссциальне отче.<br>Отдак установки                                                                                                    | Колячество Дт<br>Валета Дт<br>Валетная сунна Д                        | Счет Кт<br>Структурное<br>подраздиление Кт<br>3220<br>3211<br>2360                 | Субенто Кт<br>Субенто Кт<br>Налог (ванассь) на.<br>Ванков Аляксана.                                                                                                    | Козичество Кт<br>Валета Кт<br>Валетные сумна Кт                              | Судена<br>Содержание<br>Хе хурнала                     | C<br>Ear<br>Bug perior<br>onepaaw<br>50 000.00<br>6 615.00                             |
| акення докучентя: Од<br>Ручная коррактировка<br>В. Булгантероня учет<br>Побалить Ф Ф<br>Периба<br>31.10.2021 0.00.00<br>31.10.2021 0.00.00<br>31.10.2021 0.00.00                                                                                                    | Распроиза<br>полна сарадоенеетрела<br>на (разрешеетрела<br>на (разрешеетрела<br>также сарадоенеетрела<br>на (разрешеетрела)<br>на (разрешеетрела)<br>на (р                                                                                                    | Отнато давижения докум<br>Тип Лоу, учате інстерация<br>вістерованне данкеной док<br>Аучет<br>Счет Ла<br>Ссчет Ла<br>Ссч | енита по регистрат)<br>ЗУЛТ 3100_<br>(РУНКОНТО ДТ<br>Сучконто ДТ<br>Минчев Аристоте.<br>Отдел установки.<br>Отдел установки.                                                                                                    | € •<br>Количество Дт<br>Валета Дт<br>Валетная сунна р                 | Счет Кт<br>Структриое<br>Ловезаалночи Кт<br>320<br>3211<br>3350                    | Сузконто Кт<br>Осезательния пе.<br>Налог (ваносо) на.<br>Ванисов Алиссаца.<br>Боровой Динятрий.                                                                                                    | Количество Кт<br>Валюта Кт<br>Валютныя сучена Кт                             | Cyrena<br>Coppenan<br>Coppenan<br>Ni sypenan           | 6 615.00                                                                               |
| аксента коруненте: Од<br>Ручная корриктировка<br>В. Бунгалтерский учет<br>Побланть. Ф Ф<br>Период<br>31.10.2021 0.00.00<br>31.10.2021 0.00.00                                                                                                    | Распроиза_<br>теххение азолное<br>теххение азолное<br>теххение азолное<br>теххение азолное<br>теххение азолное<br>Кронец<br>Кронец                                                                                                    | Cruer to zanowewer zanoy<br>ha rhoy versa for terefordant<br>any organization of the same sector<br>and same sector and the same<br>range statistics were fir<br>3350<br>7210<br>7210                                                                                                    | янита по регистрат)<br>2011 11:00<br>Сурбконто Дт<br>Макчев Аристоте-<br>Содибличае отчи.<br>Огдел тезническо.                                                                                                    | Konv-secto Dr<br>Baneto Dr<br>Baneto Br<br>Banetosa cyneto D          | Счет Кт<br>Структурное<br>подразаление Кт<br>3220<br>3211<br>3350                  | Суберно Кт<br>Оберательные пе.<br>Нало (цанасці) на<br>Малена Арастота.<br>Ванаков Алигсана.                                                                                                    | Количноство Кт<br>Валютия Кт<br>Валютия к                                    | Сурена<br>Содержание<br>Ne хурнала                     | 6 615.00                                                                               |
| искения соручентя: ОД<br>Ручная корристирования<br>Богоненть Ф Ф Ф<br>Перина<br>31 10.2021 0.00.00<br>31 10.2021 0.00.00<br>31 10.2021 0.00.00<br>31 10.2021 0.00.00                                                                                                    | техсника аволока<br>техсиника аволока<br>техсиника аволока<br>техсиника аволока<br>техсиника аволока<br>техсиника<br>техсиника<br>тех                                                                                                    | Отчет о даночноми докум           Потчет о даночноми докум           № 10 ло. чака 1 доктака дока           № 10 ло. чака 1 доктака дока           Оснет ПГ           Спректурново           7210           7210           3350                                                                                                    | нита по релистрат<br>ЗУЛ 3100_<br>Судеонто Дт<br>Судеонто Дт<br>Социальние стин.<br>Отдал установки<br>Отдал техническо.<br>Манчив Аристоте                                                                                              | Ronnactio Dr.<br>Воллето Dr.<br>Воллето Dr.<br>Воллето Rr             | Счет Кт<br>Структупно<br>подраздиление Кт<br>3320<br>3211<br>3350                  | Сузконто Кт<br>Осказательная пе<br>Малог (взносск) на.<br>Малог (взносск) на.<br>Ванькая Алектана.<br>Борсеол Динтрия<br>Алекулу 100                                                                                                    | Количество Кт<br>Валотика сумпа Кт                                           | Cyrene<br>Coppense<br>Responses                        | 50 000.00<br>15 000.00                                                                 |
| искента Соручента: Од<br>Ручная корриктировк<br>8, Бунгалтерски учет<br>10 селоть Ф Ф Ф<br>Перика<br>31.10.2021 0.00.00<br>31.10.2021 0.00.00                                                                                                    | такторал<br>Тохиче запла<br>(арадоног сарано<br>(арадоног сарано<br>(арадоног сарано<br>(арадоног сарано)<br>(арадоног сарано)<br>(арадонос)<br>(арадонос)<br>(арадон)<br>(арадон)<br>(арадон)<br>(арадон)<br>(арадон)<br>(арадон | Отчат салиниским даруу           Отчат салиниским дару           Кали Лок уславни дарукимо дор           Функт           Стер салиниским дару           Стер салиниским дарукимо дару           Тазаво           7210           7210           3350                                                                                                    | нита по ренистрат)<br>ЗУТТ 31:000<br>Сублонто Дг<br>Оублонто Дг<br>Оублонто Дг<br>Осцаальные отчак.<br>Огдал техническо.<br>Манчив Аристота                                                                                              | Konevectao Dr<br>Banete Dr<br>Banete synete D                         | Cver Kr<br>Crpycrypide<br>7 0282321/1944 Kr<br>3320<br>3211<br>3350                | Сузконто Кт<br>Осказтальное пе.<br>Натог (каноссі) на.<br>Ваниса Динтрий.<br>Борсеол Динтрий.                                                                                                    | KotsHiettee Kr<br>Banete Kr<br>Banete Kr<br>Baneterisk r                     | Openes<br>Colorgeneses<br>Versymmetric<br>Versymmetric | 50 000,00<br>15 000,00                                                                 |
| ыхения коронтите (р.)<br>Ручная коронтирования<br>(ручная коронтирования)<br>(ручная коронтирования) | такторода<br>Тозична заслоб<br>(арадонов торадонов тора<br>(арадонов тора<br>(арадонов тора<br>(арадонов тора<br>(арадонов тора<br>(арадонов тора<br>(арадонов тора<br>(арадонов тора<br>(арадонов тора)<br>(арадонов тора)<br>(а                                                                               | Отчат разликиеми другу           Отчат разликиеми другу           Фана Ла, мизак на предоками другу           Отчат разликиеми другу           Отчат разликиеми другу           Отчат разликиеми другу           Отчат разликиеми другу           Отчат разликиеми другу           Отчат разликиеми другу           Отчат разликиеми другу           Отчат разликиеми другу           7210           3550                                                                                                    | нита по релистрат<br>30/13/00_<br>Сускоото Дг<br>Сускоото Дг<br>Социальнае отчи.<br>Отдал установия.<br>Социальнае отчи.<br>Отдал тезноческо.<br>Манчев Аристоте.                                                                        | Количаство Дг<br>Волите оДг<br>Волите Та<br>Валите турко Д            | Core t Kr<br>Crigory goldo<br>See a contreleven Kr<br>3221<br>3350<br>1274         | Сузконо Кт<br>Оказатальные пе<br>Нало (занаск) на<br>Виннов Алексана.<br>Биннов Алексана.<br>Биннов Алексана.<br>Бареасо Дингрий.                                                                                                    | Колячиство Кт<br>Валютик к<br>Валютика сумпа Кт<br>К2Т<br>15000.02           | Сурня<br>Содрание<br>Игорона                           | 50 000.00<br>15 000.00<br>15 000.00                                                    |
| аксения доручентя: ОД<br>Ручеля корректирова:<br>Боганить Ф Ф<br>Перина<br>31.10.2021 0.00.00<br>31.10.2021 0.00.00<br>31.10.2021 0.00.00<br>31.10.2021 0.00.00<br>31.10.2021 0.00.00                                                                                                    | тистрола_<br>трасного разо<br>трасного радо<br>трасного радо<br>трасного разо<br>трасного разо<br>трасного                                                                                                    | Отчет салиниение докус           Отчет салиниение докус           Кали Лок уславно дос           Оснет ПГ           Спертурное           Пода докусное дос           7210           7210           3350           3350                                                                                                    | зата по ренистрат<br>зата по ренистрат<br>зата до ренистрат<br>Сутковно Дт<br>Сутковно Дт<br>Сутковно Дт<br>Социальные отчик.<br>Отдал тезнониско.<br>Манчев Аристоте<br>Соподовникова М                                                 | Konsvectoo Dr<br>Baneto Dr<br>Baneto Dr<br>Banetos cynnia D           | Счет Кт<br>Структурное<br>тодеозаленник Кт<br>3320<br>3211<br>3350<br>1274<br>3220 | Сузбонто Кт<br>Осказательная пе<br>Нагог (заноссі) на:<br>Ванькое Алексана.<br>Берсево: Динтрия<br>Аксулу ТО<br>Сотезательная пе                                                                                                    | Количество Кт<br>Валета Кт<br>Валетна сучена Кт<br>КZТ<br>15000.02           | Cyperes<br>Copperson<br>Deceptions<br>Deceptions       | 50 000.00<br>15 000.00<br>15 000.00<br>15 000.00<br>15 000.00                          |
| Logonal and a second second seco                                                                                                    | тистрола_<br>тихника залочнатрола<br>и (разрешентрола<br>тихника залочнатрола<br>и (разрешентрола<br>и (разеции)<br>Кранці<br>Кранці<br>Кранці<br>Кранці<br>Кранці                                                                                                    | Отчат саданиским друг           Отчат саданиским друг           Откат саданиским друг           Откат саробноми други           Откат Пл           Структурном           годовадалични Друг           3560           3350                                                                                                    | нита по ренистрат)<br>ЗОТТ 1000_<br>Сунконто Дт<br>Сунконто Дт<br>Митчев Аристоте<br>Отдал установки<br>Отдал установки<br>Отдал установки<br>Солодовникова М.                                                                           | Соличаетово Дат<br>Волостов Дат<br>Волостов Дат<br>Волостов Суликов Д | Core t Kr<br>Crigory priso<br>See a contrevent Kr<br>3221<br>3350<br>1274<br>3220  | Сузконто Кт<br>Опсаатольная пе<br>Налог (заносс) на<br>Виннов Алексана.<br>Беревска Динятрий<br>Авсуля ТОО<br>Со<br>Опсаатольная пе<br>Налог (заносс) на<br>Налог (заносс) на                                                                    | Количиство КУ<br>Валета К<br>Валетная сучита КУ<br>К2Т<br>15000.00           | Cymra<br>Coaspanne<br>Reaganne                         | 2"<br>Ener<br>Brappra<br>50 000,00<br>6 615,00<br>300 000,00<br>15 000,00<br>45 000,00 |
| аланана алаученте (р. )<br>(р. челя корчетности (р. )<br>(р. укулятерский учет<br>Потерна<br>31. 10.2021 0.0000<br>31. 10.2021 0.0000<br>31. 10.2021 0.0000<br>31. 10.2021 0.0000<br>31. 10.2021 0.0000                                                                                                    | тистрола_<br>токнова дологовит рид<br>токнова дологовит рид<br>токнова дологовит рид<br>токнова дологовит рид<br>токнова токнова<br>кранец<br>кранец<br>кранец<br>кранец                                                                                                    | Отчат далжания далжания далжа                                                                                                    | мита по ринятрат<br>: 30713 (род.<br>судеонто Дт<br>Судеонто Дт<br>Судеонто Дт<br>Судеонто Дт<br>Социальные отник.<br>Отдал техническо.<br>Манчев Аристоте<br>Манчев Аристоте<br>Манчев Аристоте<br>Манчев Аристоте<br>Социальные отник. | Ronwacroo Dr.<br>Bantra Dr.<br>Bantra Dr.                             | Счет Кг<br>Структуное<br>ладазаленин Кт<br>3320<br>3211<br>3350<br>1224<br>3220    | Сурбонто Кт<br>Областитично Кт<br>Натог (вазосо) на<br>Натог (вазосо) на<br>Вениска Алексана<br>Вениска Алексана<br>Вениска Алексана<br>Вениска Алексана<br>Сородо Дингрий<br>Сос<br>Сос<br>Сос<br>Сос<br>Сос<br>Сос<br>Сос<br>Сос<br>Сос<br>Сос | Количество Кт<br>Валета Кт<br>Валета Кт<br>Валета кутев Кт<br>К2Т<br>1500.00 | Copress<br>Coppesse<br>Response<br>Response            | 2°<br>Ener<br>50 000,00<br>6 6 15,00<br>300 000,00<br>15 000,00<br>45 000,00           |

Важно! После обновления в документе «Отражение зарплаты в бух. учете (интеграция с ЗУП 3)» счета отражения удержаний не указаны и в колонке «Счета учета» отображается ссылка «Настроить счета». Если по какому-то виду операции требуется указать отличный счет учета, то необходимо его указать в форме «Настройка счету учета» и при последующем обмене будет подставляться указанный счет.

## Загрузка настроек сопоставления счетов отчета

## Бухгалтерский баланс.

Для ситуаций, когда в состав плана счетов внесены корректировки, или типовые счета ИБ используются отличным от предполагаемого образом в конфигурация добавлена возможность использования ранее настроенных параметров сопоставлением строк отчета Бухгалтерский баланс и плана счетов.

Чтобы воспользоваться настроенным ранее сопоставлением счетов необходимо в новом отчете перейти на закладку Сопоставление счетов и кодов строк и выбрать пункт «Заполнить настройками другого отчета». В открывшемся списке Вы можете выбрать ранее использованный отчет, настройки которого хотите использовать.

| Заполнить Сохранить 🔂 Печать 🗸 Очистить 🗸 Расшифровк   | a                               |                                                                                                    |              |           |                            |                                             | Еще 🕶 🗌  |  |  |
|--------------------------------------------------------|---------------------------------|----------------------------------------------------------------------------------------------------|--------------|-----------|----------------------------|---------------------------------------------|----------|--|--|
| огоплательщик: ПДЛакомка                               | Структурные единицы: ТД Лакомка |                                                                                                    |              |           |                            |                                             |          |  |  |
| ница измерения: в тыс. тенге                           | • Точность:                     | 0 🗧 Язык ф                                                                                                    | ормирования: | Русский   |                            |                                             | •        |  |  |
| раница 1 Страница 2 Сопоставление счетов и кодов строк |                                 |                                                                                                    |              |           |                            |                                             |          |  |  |
|                                                        |                                 | «/«Безатот отоз»"                                                                                                    |              |           |                            |                                             |          |  |  |
| ополнить по умолчанию                                  | осрочных актива                 | K/00x3aTenibC1Bak                                                                                                    |              |           |                            |                                             |          |  |  |
|                                                        | Еще 👻                           |                                                                                                    |              |           |                            |                                             | Еще -    |  |  |
| аздел Код строки Наименование стро                     | ки                              | Включен в строку                                                                                                    | Код строки   | Счет      | Наимено                    | 👩 Скопировать                               |          |  |  |
|                                                        |                                 |                                                                                                    | 010          | 1021      | Денежны                    | 🖉 Изменить                                  |          |  |  |
| <ul> <li>I. Краткосрочные активы</li> </ul>            |                                 | 010                                                                                                    | 1022         | Конверта  |                            |                                             |          |  |  |
| <ul> <li>II. Долгосрочные активы</li> </ul>            |                                 | 010                                                                                                    | 1030         | Денежны   | 😢 Удалить                  |                                             |          |  |  |
| <ul> <li>III. Краткосрочные обязательства</li> </ul>   |                                 | 010                                                                                                    | 1040         | Денежнь   | Закончить редактирование   | Shift                                       |          |  |  |
| IV. Долгосрочные обязательства                         |                                 | 010                                                                                                    | 1050         | Денежны   | Q Hadma                    | 0                                           |          |  |  |
| V. Капитал                                             |                                 | 010                                                                                                    | 1060         | Денежны   |                            | .64                                         |          |  |  |
|                                                        |                                 |                                                                                                    | 010          | 1070      | Учет эле                   | 🙊 Отменить поиск                            | Ct       |  |  |
|                                                        |                                 | <ul> <li>Image: A start of the start of the start of</li></ul> | 010          | 1080      | Прочие д                   |                                             |          |  |  |
|                                                        |                                 | Image: A start of the start of the start          | 010          | 1090      | Оценочны                   | g+ copreposars no sospectanelo              |          |  |  |
|                                                        |                                 | 010                                                                                                    | R104         | (Не испо. | А↓ Сортировать по убыванию |                                             |          |  |  |
|                                                        |                                 | 011                                                                                                    | 1110         | Краткоср  | 🛃 Вывести список           |                                             |          |  |  |
|                                                        |                                 |                                                                                                    | 012          | 1120      | Краткоср                   |                                             |          |  |  |
|                                                        |                                 |                                                                                                    | 013          | 1130      | Краткоср                   | 🐼 Установить флаги                          |          |  |  |
|                                                        |                                 | <b>I</b>                                                                                                    | 014          | 1140      | Произво,                   | 🗇 Снять флаги                               |          |  |  |
|                                                        |                                 |                                                                                                    | 015          | 1150      | Краткос                    | 200000000000000000000000000000000000000     |          |  |  |
|                                                        |                                 | 1                                                                                                    | 015          | 1160      | Прочие н                   | заполнить настроиками друго                 | поозчета |  |  |
|                                                        |                                 |                                                                                                    | 015          | 1170      | Оценочны                   | ичный резерв под убытки от обесценения крат |          |  |  |
|                                                        |                                 |                                                                                                    | 015          | 8111      | (Не испол                  | ьзовать) 1110 - Краткосрочные пред          | остав    |  |  |
|                                                        |                                 |                                                                                                    |              |           |                            |                                             |          |  |  |

После выбора отчета, система предупредит Вас о том что текущие настройки документа будут очищены, и после согласия загрузит настройки выбранного отчета.